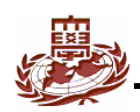

### **GUI Programming in Embedded Linux**

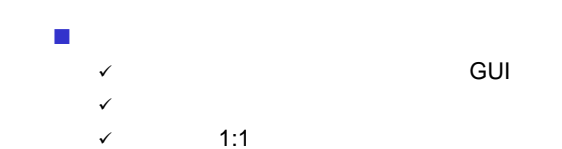

| Embedded System Lab. II | 2 |
|-------------------------|---|

Qt

Embedded System Lab. II

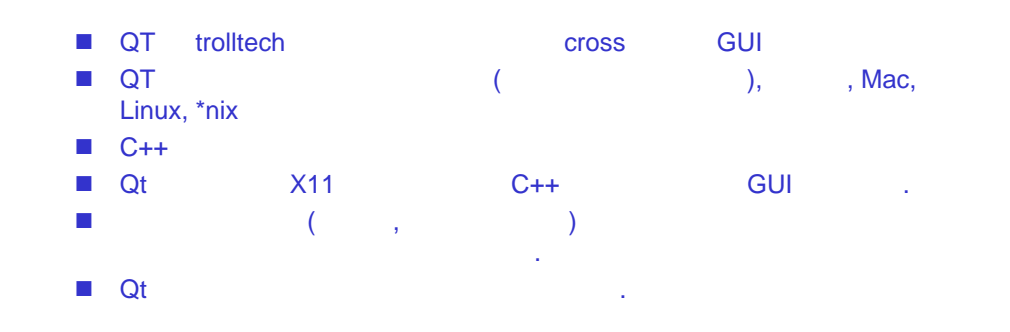

#### **Qt/Embedded**

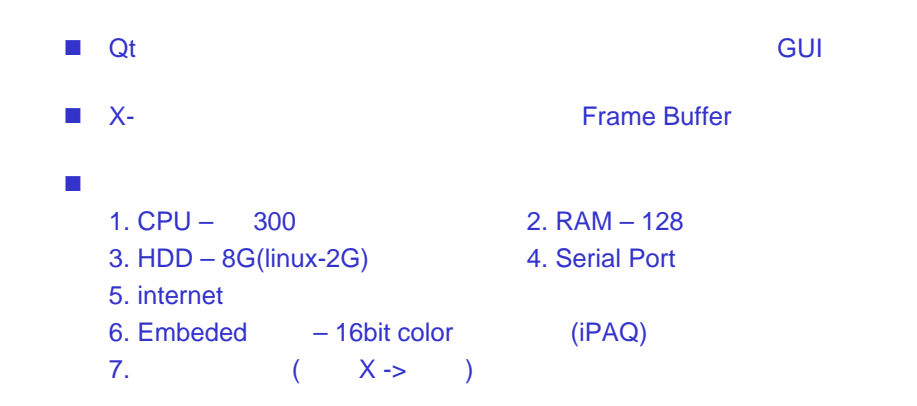

y Ber

#### **QT /Embedded**

#### (1)

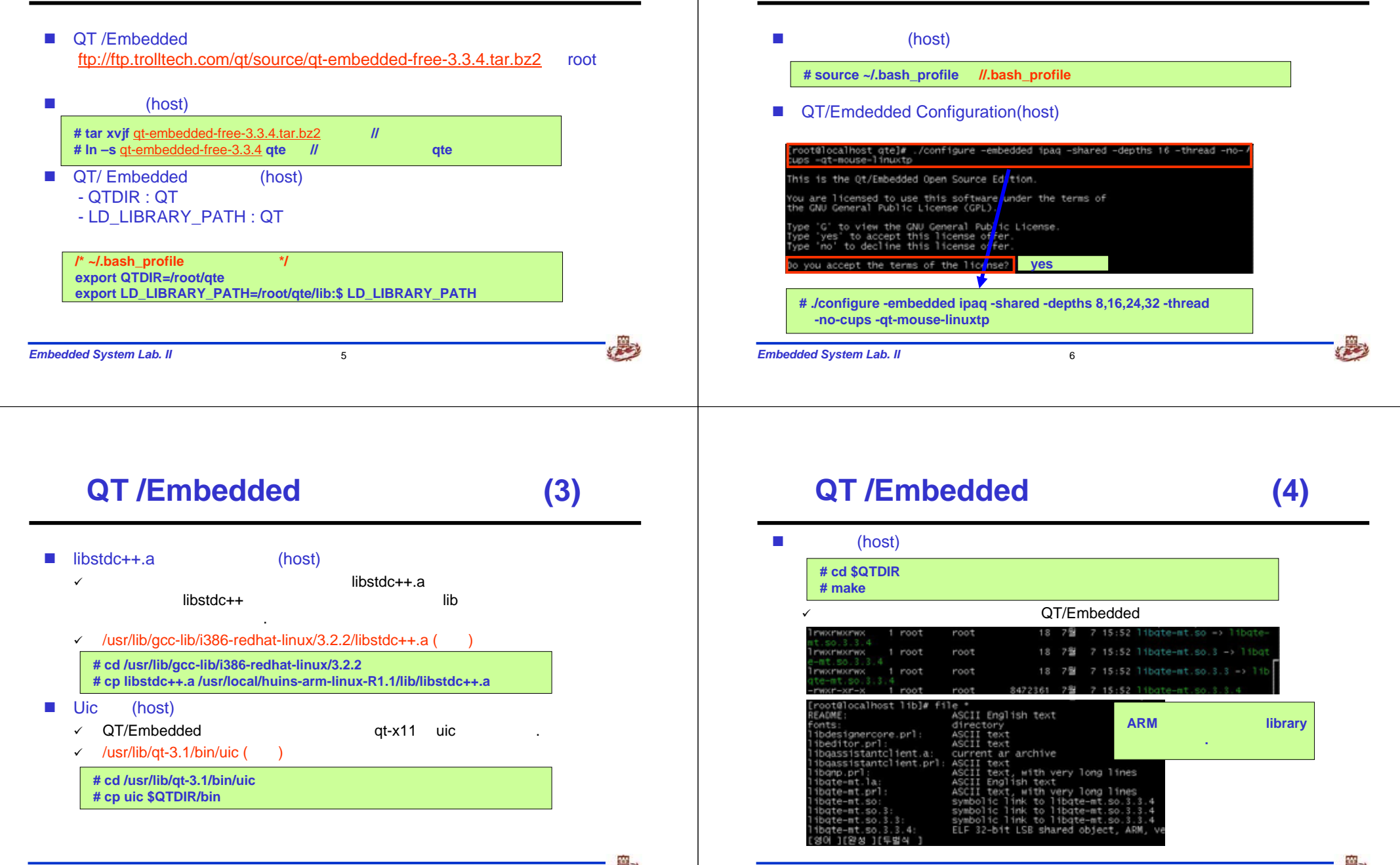

Embedded System Lab. II

**QT /Embedded** 

Embedded System Lab. II

7

8

(2)

#### **QT /Embedded**

(5)

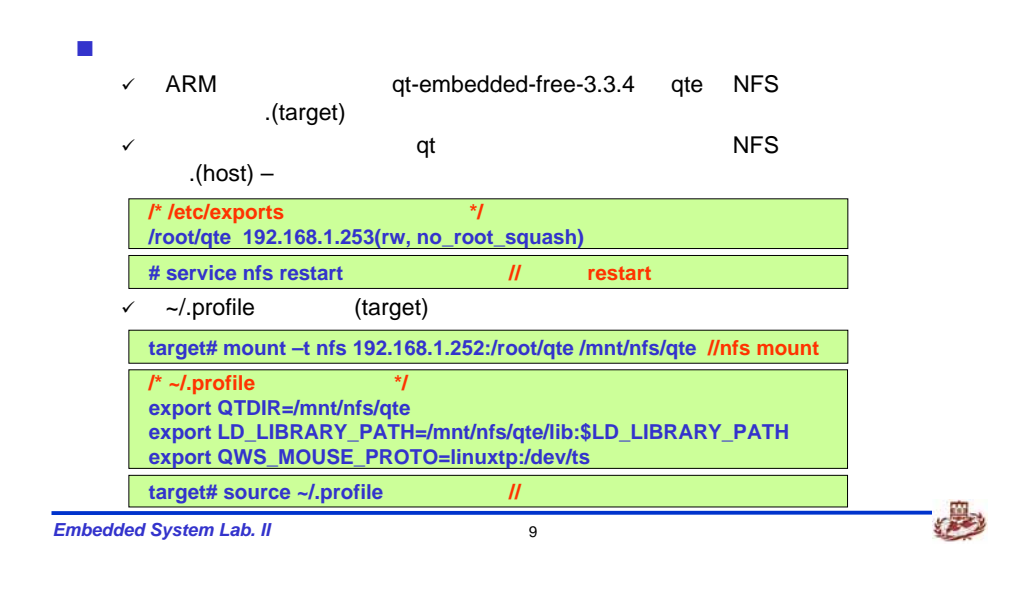

#### **QT /Embedded**

#### libstdc++ (target) target# cp libstdc++.a /lib //host libstdc++ target //'/lib' target# cd /lib target# In -s /lib/libstdc++.a libstdc++-libc6.1-2.so.3 // Host target ATH-/bin:/sbin:/usr/bin:/usr/sbin:/usr/X11R6/bin:/usr/local/bin:/usr/local/sbin AIN+/DIN:/3DIN:/WS7/DIN:/WS7/SDIN:/WS7/XIIN0/DI \$PATH D\_LIBRARY\_PATH+\$LD\_LIBRARY\_PATH:/WS7/XIIR6/IIb ISPLAY+:0.0 wport PATH LD\_LIBRARY\_PATH DISFLAY wport QTDIR=/mmt/nfs/gte vport L0\_LIBRARY\_PATH=SQTDIR/T1b:SLD\_LIBRARY\_FATH wport Q#S\_MOUSE\_PROTO=11euutp://dev/ts VISUAL-ae ~/.profile ~/.profile source -/ profile ot#dwper255 /root in -s /lib/libstdc++.a libstdc++-libc6.1-2.so.3 Embedded System Lab. II 10

**QT /Embedded** 

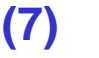

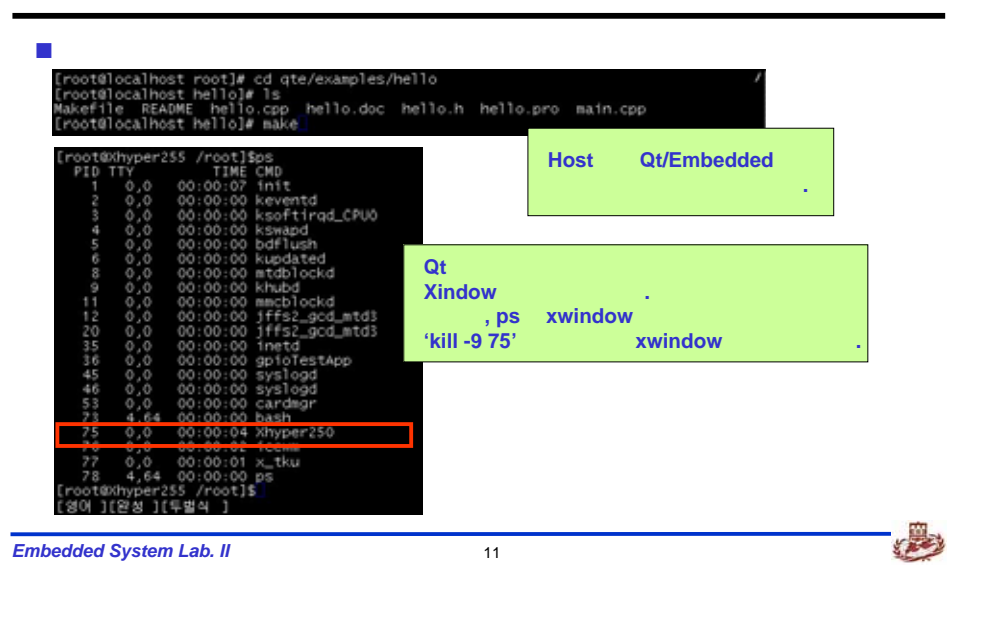

#### **QT /Embedded**

(8)

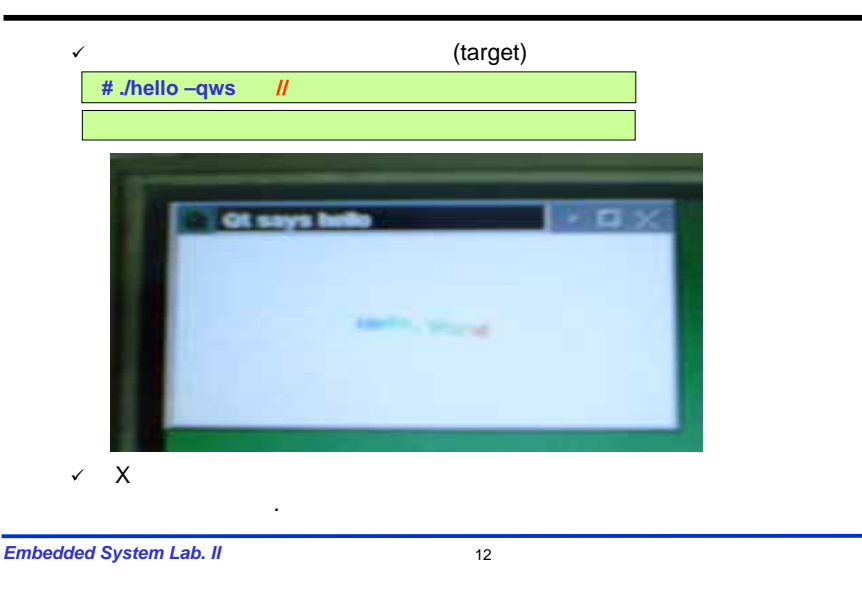

### **QT /Embedded Application(1)**

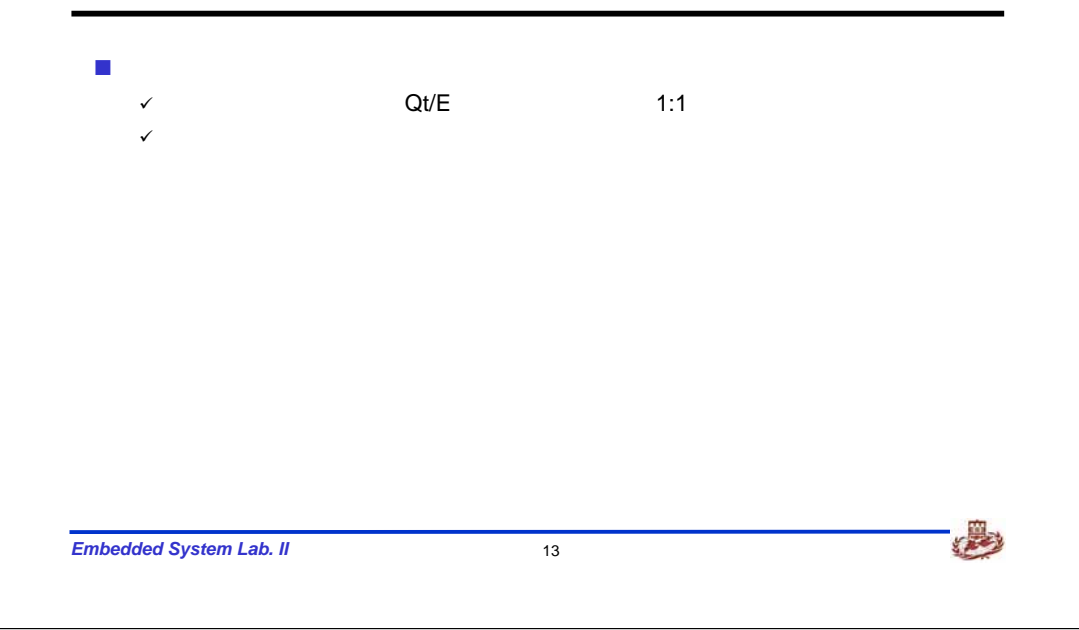

# QT /Embedded Application(2)

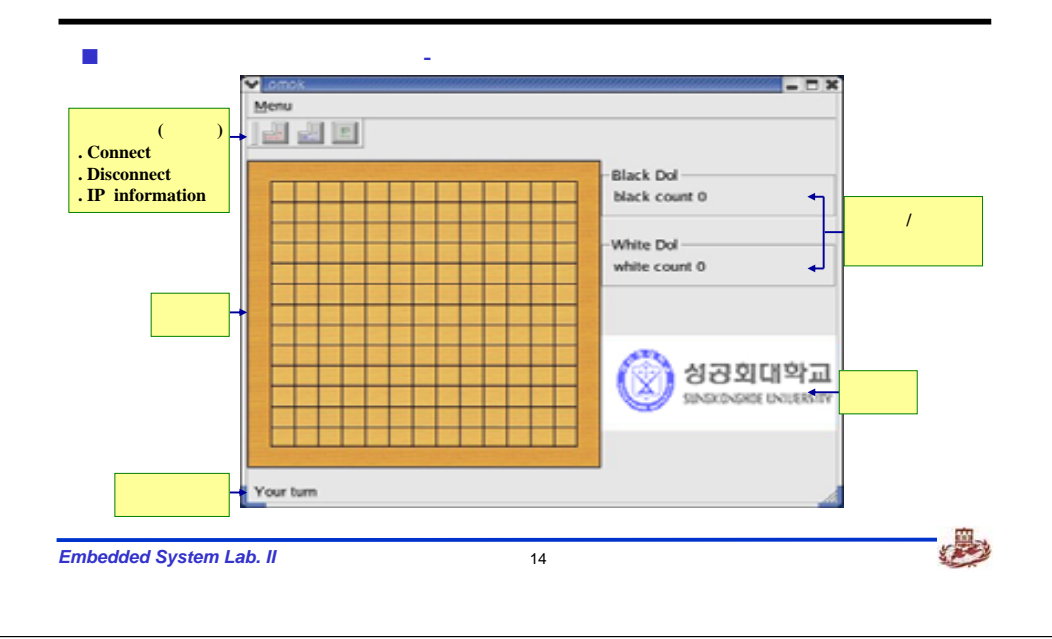

#### **QT /Embedded Application(3)**

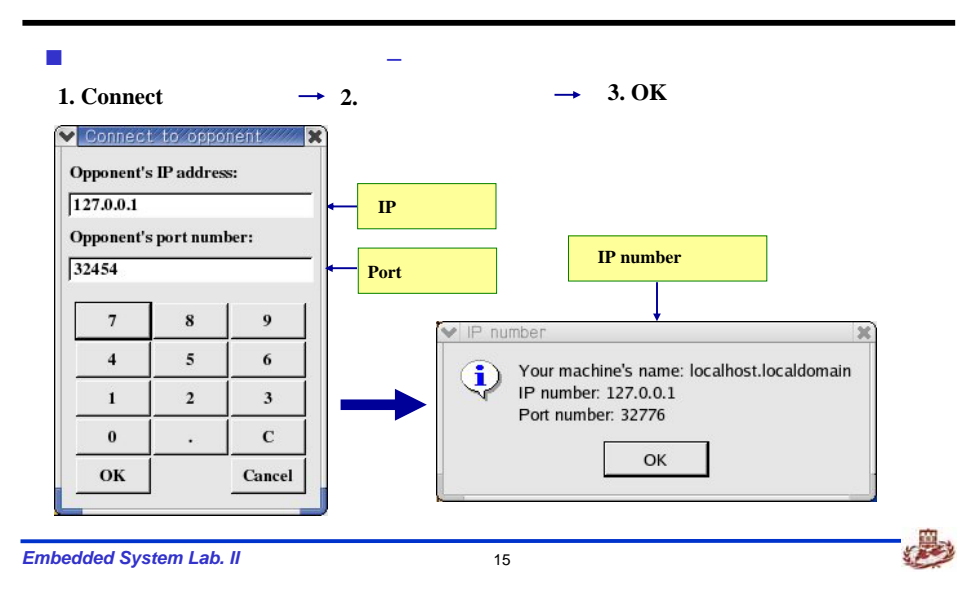

#### **QT /Embedded Application(4)**

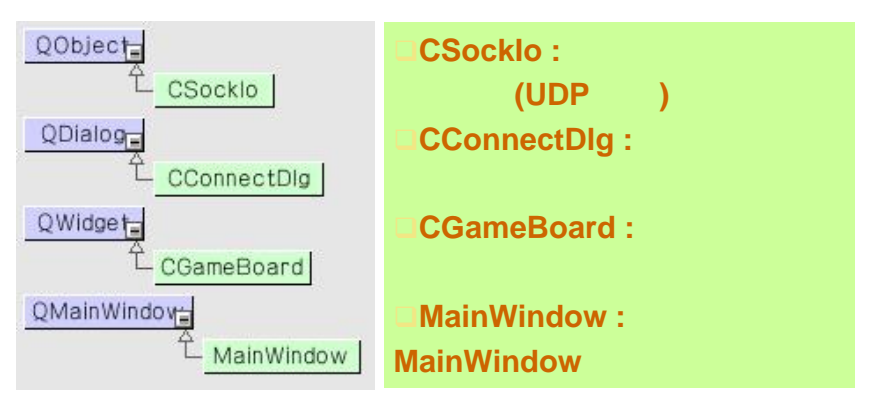

16

#### **QT /Embedded Application(5)**

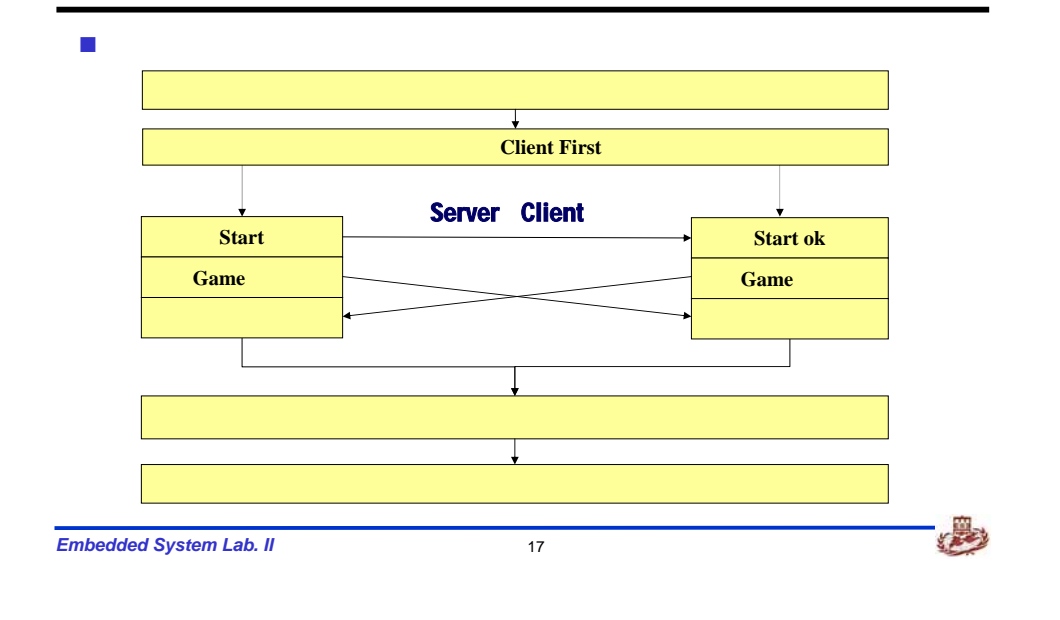

#### **QT /Embedded Application(6)**

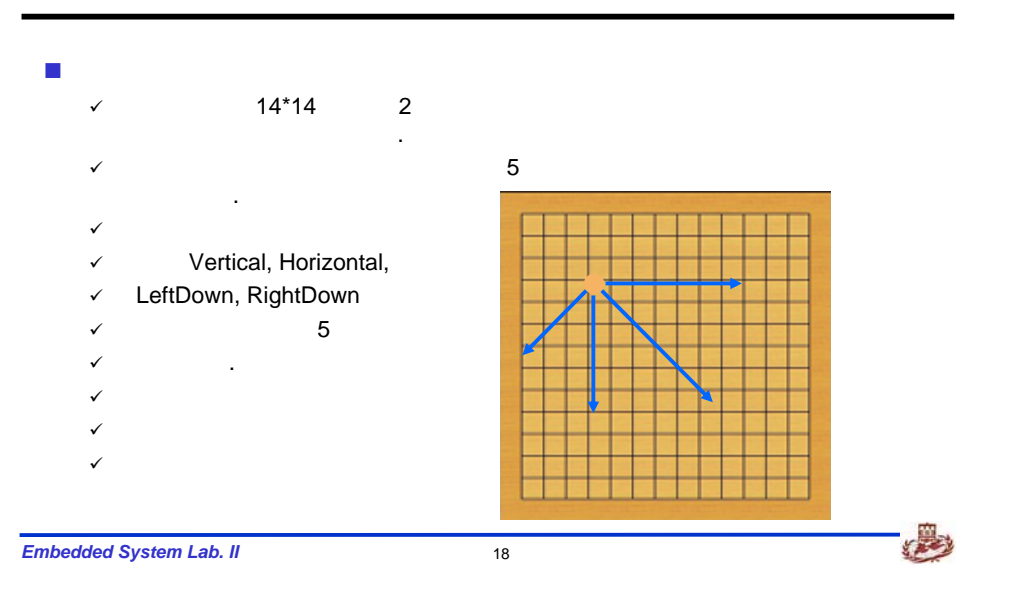

#### **QT /Embedded Application(7)**

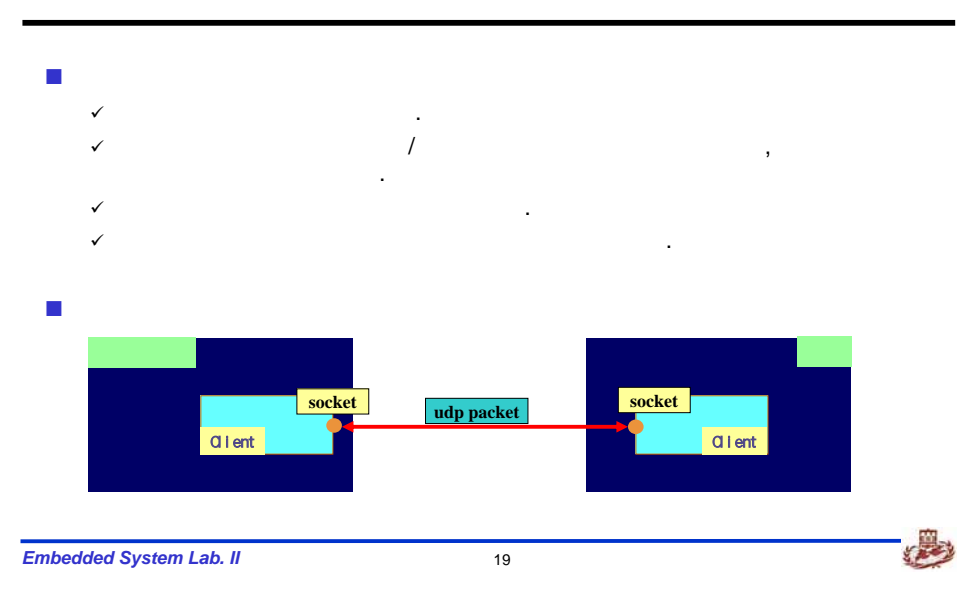

#### **QT /Embedded Application(8)**

| command | x y | message |  |
|---------|-----|---------|--|
|---------|-----|---------|--|

| COMMAND     |  |
|-------------|--|
| CONNECT     |  |
| CONNECT_ACK |  |
| CLOSE       |  |
| SHOOT       |  |
| SHOOT_ACK   |  |
| MESSAGE     |  |

Embedded System Lab. II

#### **QT /Embedded Application(9)**

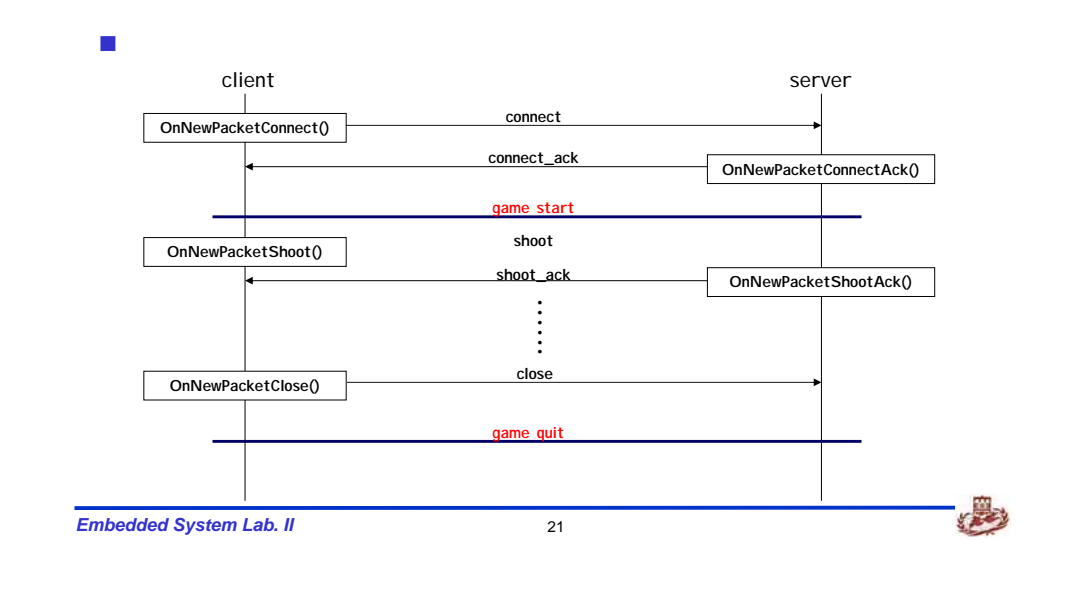

### **QT /Embedded Application(10)**

| [root@localhos<br>GameBoard.cpp | t omok_arm]# ls<br>board.bmp | main.cpp<br>maipwipdow.com | mydlgboxes.h  | sockio.cpp     |
|---------------------------------|------------------------------|----------------------------|---------------|----------------|
| hlack nng                       | disconnect nna               | mainwindow.h               | omok.kdevnri  | white nna      |
| bluehat bmp                     | ip.png                       | mvdlaboxes                 | omortridorphy |                |
| [root@localhos                  | st omok_arm]#                |                            |               |                |
| [root@localhos                  | st omok_arm🕊 qma             | ke –project                |               |                |
| [root@localhos                  | st omok_arm]#                |                            |               |                |
| [root@localhos                  | st omok_arm]# ls             |                            |               |                |
| GameBoard.cpp                   |                              | main.cpp                   | mydlgboxes∖h  | omok_arm.pro 🔎 |
| GameBoard.h                     |                              | mainwindow.cpp             | omok          | SOCK TO, CDD   |
| black.png                       |                              | mainwindow.h               | omok          |                |
| bluehat.bmp                     |                              | mydlgboxes.cpp             | omok 🖌        |                |
| [root@localbos                  | t omok arml#                 |                            |               |                |

Embedded System Lab. II

Y THE

# QT /Embedded Application(11)

| [root@localhos<br>/linux-ipag-g+<br>[root@localhos<br>GameBoard.cpp<br>CameBoard.h<br>Makefile              | tomok_arm]# qma<br>+ -o Makefile om<br>tomok_arm]# ls<br>board.bmp<br>connect.png<br>disconnect.png | ke -spec /root/<br>wk_arm.pro<br>mainwindow.cpp<br>main indow.h<br>mydloboxes.cpp | <pre>/qt-embedded-fr<br/>omok.kdevprj<br/>omok.kdevses<br/>omok_arm.pro</pre> | ee-3.3.4/mkspecs/qws/ |
|----------------------------------------------------------------------------------------------------|----------------------------------------------------------------------------------------------------|-----------------------------------------------------------------------------------|-------------------------------------------------------------------------------|-----------------------|
| Makefile                                                                                                    | n.cpp<br>h.cpp<br>ok_arm]#                                                                          | myd gboxes.h<br>omok                                                              | sockio.cpp<br>sockio.h                                                        |                       |
| #qmake –sı<br>-o Makfile (                                                                                  | bec /root/qt-em<br>bmol_arm.pro                                                                     | ibedded-free-3.                                                                   | .3.4/mkspecs                                                                  | /qws/linux-ipag-g++   |
| →qmake                                                                                                    | Makef                                                                                               | iile .                                                                            | '\$QTDIR/e                                                                    | example'              |
| Makafila                                                                                                    |                                                                                                    |                                                                                   |                                                                               |                       |
| Makellie                                                                                                    |                                                                                                    |                                                                                   |                                                                               |                       |
| CC = arm-<br>CXX = arm-<br>LEX = flex<br>YACC = yacc                                                        | linux-gcc<br>linux-g++ -DQT_Q                                                                       | WS_IPAQ C                                                                         | Makefi<br>Gcc                                                                 | le<br>arm-linux-gcc   |
| CC = arm-<br>CXX = arm-<br>LEX = flex<br>VACC = yacC<br>CFLAGS = -p1p<br>CXXELAGS = -p1p<br>-DQT_THREAD_SUP | linux-gcc<br>linux-g++ -DQT_Q<br>e -O2 -DQT_NO_D<br>e -DQMS -fno-exc<br>PORT                        | MS_IPAQ<br>EBUG -DQT_SHAREQ<br>eptions -fno-rti                                   | Makefi<br>Gcc                                                                 | le<br>arm-linux-gcc   |

#### **QT /Embedded Application(12)**

22

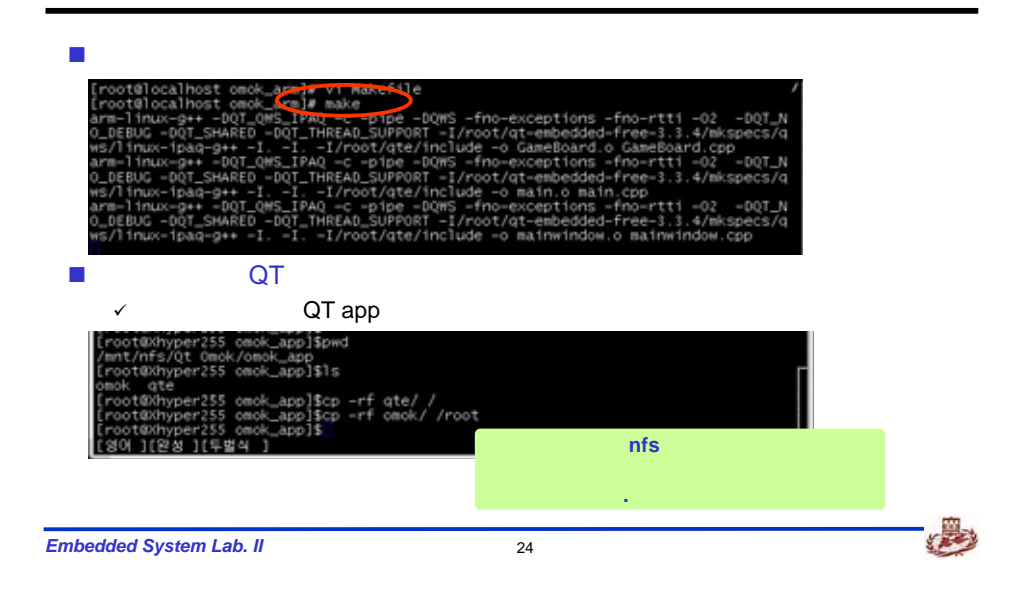

#### **QT /Embedded Application(13)**

| LD_LIBRARY_PATH<br>DISPLAY=:0.0                                                                                    | -\$LD_LIBRARY_                                            | PATH:/usr/X11R6                           | /11b  |      | í í |
|----------------------------------------------------------------------------------------------------|-----------------------------------------------------------|-------------------------------------------|-------|------|-----|
| export OATH L0_<br>export QTDIR-/q<br>export LD_LIBRAI<br>coport OWS_MOUSI<br>export VISUAL=au<br>export FDITOR=au | LIBRARY_PATH<br>te<br>RY_PATH=/qte/<br>E_PROTO=linux<br>e | DISPLAY<br>11b:\$LD_LIBRARY<br>tp:/dev/ts | ГРАТН |      |     |
| ~                                                                                                    | /.profile                                                 | host                                      | QT    |      | ,   |
| # source ~/.j                                                                                                    | profile                                                   |                                           |       | 1.00 |     |
| #cd /qte/lib<br>#ln -s libqte-n                                                                                    | nt.so.3.3.4 lib                                           | qte-mt.so.3                               |       |      |     |
|                                                                                                    |                                                           |                                           |       |      |     |
|                                                                                                    |                                                           |                                           |       |      |     |
|                                                                                                    |                                                           |                                           |       |      |     |

#### **QT /Embedded Application(14)**

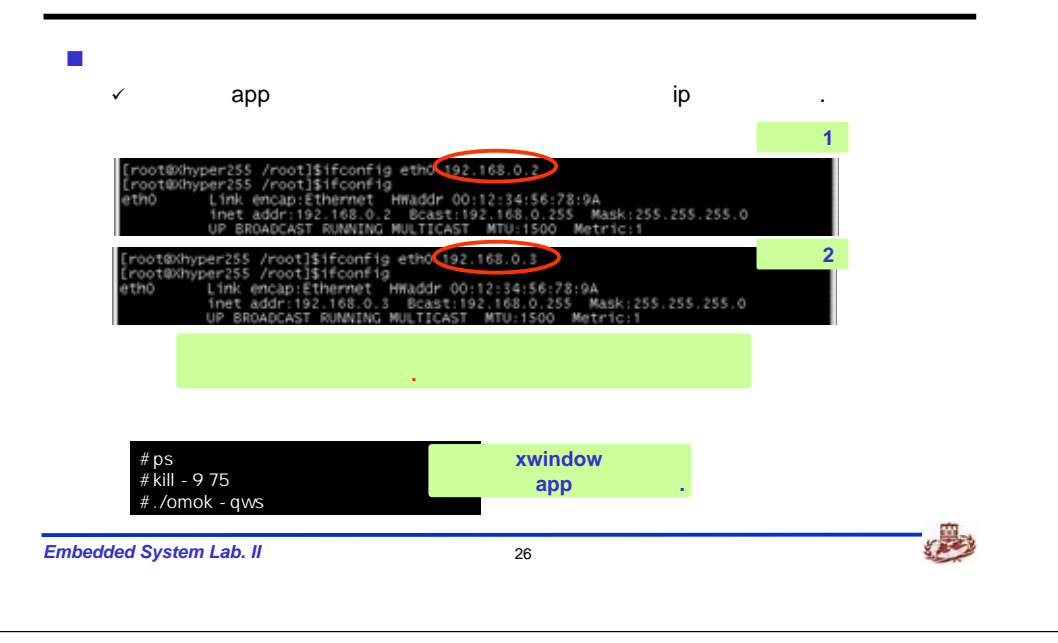

#### **QT /Embedded Application(15)**

# 1 www.hybox.net X-Hyper255 EVW Board REVI.I Embedded System Lab. II 27

### **QT /Embedded Application(16)**

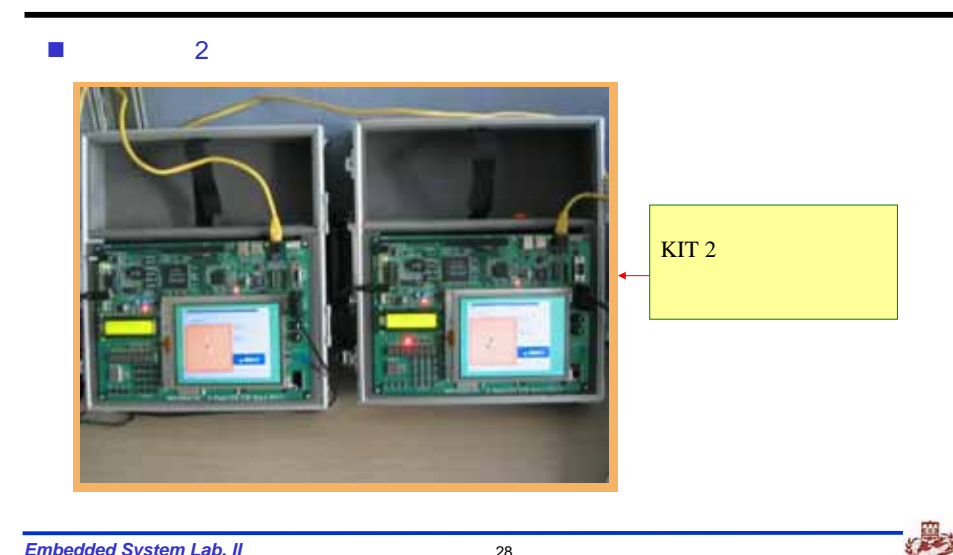

Embedded System Lab. II